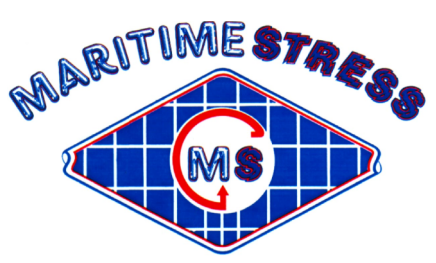

Maritime Stress PO Box 2898, 30 Estates Road Dartmouth, NS, B2W 4Y2, Canada Toll Free: 1-877-468-1781 Phone: (902) 468-7873 Fax: (902) 468-2304 Website: <u>www.maritimestress.com</u> E-mail: <u>info@maritimestress.com</u>

# **OPERATION MANUAL**

# **IP2008-6-HW FULLY AUTOMATIC HEAT TREATMENT CONSOLE**

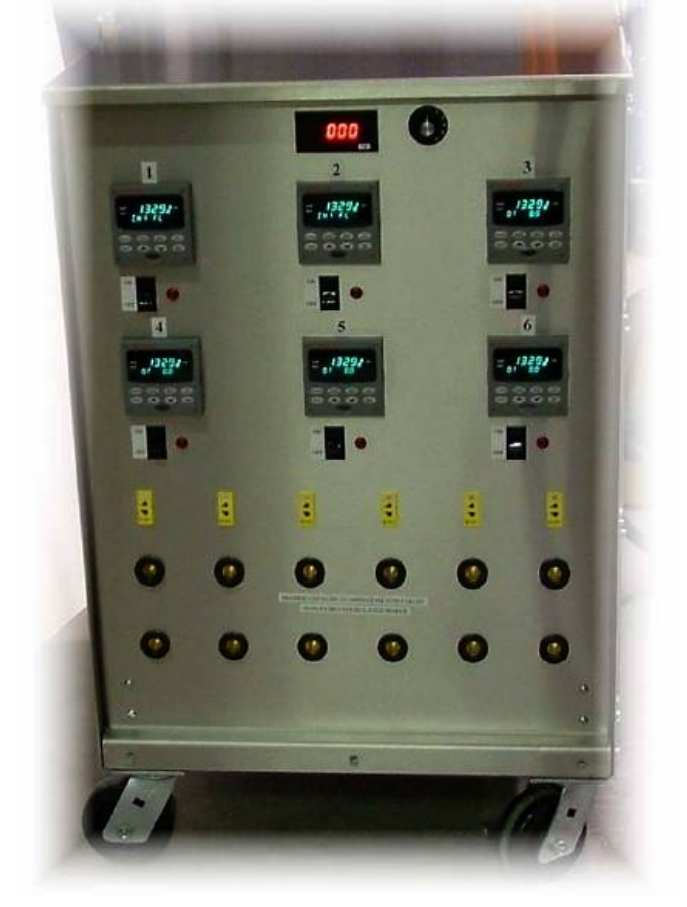

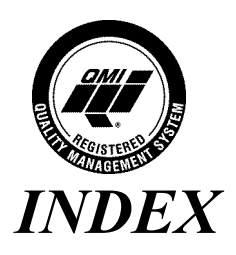

# **IP2008-6-HW FULLY AUTOMATIC HEAT TREATMENT CONSOLE**

IP2008-6-HW FULLY AUTOMATIC HEAT TREATMENT CONSOLE Description, Page 3
Specifications – IP2008-6-HW Fully Automatic Heat Treatment Console, Page 3 & 4
Maintenance Requirements, Page 5
IP2008-6-HW Operating Instructions, Page 6, 7, 8 & 9
IP2008-6-HW Complete Parameter Programming, Page 10, 11, & 12
IP2008-6-HW Fully Automatic 6 Way Heat Treatment Console System Connections, Page 13
To change secondary and primary connections follows these instructions, Page 14

Spare parts IP2008-6-HW Fully Automatic 6 Way Heat Treatment Console, Page 15

# **IP2008-6-HW Fully Automatic Six Way Heat Treatment Console:**

#### **DESCRIPTION:**

The IP2008-6-HW Fully Automatic heat treatment console is designed to control various heat treatment processes by closely monitoring and adjusting the set point temperature and the ramp rate. It incorporates the latest microprocessor based technology and is simple to set up and operate. Control setting is by means of push switches and an LCD screen provides visual indication of the set point and the actual temperature.

The IP2008-6-HW is equipped with a digital amp meter and a 6 position switch, which is the utmost importance for checking the current to the ceramic pad heaters to make sure they are all operating.

#### **SPECIFICATIONS – IP2008-6-HW Fully Automatic Six Way Heat Treatment Console:**

| Length:   | 33"                                                                                   |
|-----------|---------------------------------------------------------------------------------------|
| Width:    | 27"                                                                                   |
| Height:   | 44" to the top of the lifting lug                                                     |
| Weight:   | Approx. 940lbs                                                                        |
| Material: | 12 gauge stainless steel cabinet                                                      |
| Wheels:   | 900 lbs capacity each with brake (4) (or SS mounting brackets available upon request) |
| Handling: | Two heavy duty top lifting eye lugs and forklift access.                              |

#### Inputs:

| $\triangleright$ | Voltage:   | 380-415-440-480-575, 3 Phase                 |
|------------------|------------|----------------------------------------------|
| $\triangleright$ | Current:   | 100 amp or optional 125 amps for 380/415 VAC |
| $\triangleright$ | Power:     | 75 KVA Isolated Copper Wound                 |
| $\triangleright$ | Frequency: | 60 Hz / 50 Hz                                |

#### **Output Per Zone:**

| $\triangleright$ | Zones:            | 6                               |
|------------------|-------------------|---------------------------------|
| $\triangleright$ | Voltage:          | 65 or 85 VAC, single phase      |
| $\triangleright$ | Current:          | 192 amps @ 65 V or 156 amps 85V |
| $\triangleright$ | Power:            | 12.5 KVA                        |
| $\triangleright$ | Activation:       | 200 amp contactor               |
| $\triangleright$ | Control per zone: | Digital temperature controller  |

#### **Control Circuit:**

| $\triangleright$ | Voltage:   | 110 VAC, single phase                |
|------------------|------------|--------------------------------------|
| $\triangleright$ | Current:   | 5 amp circuit breaker                |
| $\triangleright$ | Power:     | 1.2 KVA winding on power transformer |
| $\triangleright$ | Auxiliary: | 110 VAC supply, single phase         |

IP2008-6-HW Fully Automatic Heat Treatment Console REV 0, 04/05

#### **Digital Temperature Controller (UDC2500):**

| $\triangleright$ | <b>Temperature Range:</b> | 0-2200°F |
|------------------|---------------------------|----------|
|------------------|---------------------------|----------|

> Thermocouple: Type "K"

#### **Digital Amp Meter:**

- Primary Amperage: Up to 200 amps
- Secondary Amperage: 5 amps

#### **Protection:**

- > 120-VAC Control Circuit: 5 amp circuit breaker
   > Heater Power: Isolation contactor for each zone
   > Console Power: 100 amp main circuit breaker
   > Power Transformer: 392°F (200°C) over temperature thermostat per phase
- Cooling fan: 340 CFM Thermally protected

# Maintenance Requirements:

# **Inspection and Cleaning:**

| ITEM                    | <b>INSPECTION</b>     | FREQUENCY       | ACTION                    |
|-------------------------|-----------------------|-----------------|---------------------------|
|                         |                       |                 |                           |
| Contactors              | Burned or Pitted      | Every 6 months  | Clean or replace contacts |
| Temperature Controllers | Calibration           | Every 12 months | Check accuracy and adjust |
|                         |                       |                 | if required               |
| System Cleanliness      |                       | Every 6 months  | Vacuum with power         |
|                         |                       |                 | disconnected              |
| System Electrical       | Loose connections     | Every 6 months  | Tighten all terminal      |
|                         |                       |                 | connections               |
| Air Vents and fan       | Dust or dirt build up | Every 3 months  | Clean with vacuum with    |
|                         |                       |                 | power disconnected        |
| Check bolts and screws  | Loose                 | Every 6 months  | Tighten                   |

#### **IP20085-6-HW Fully Automatic Six Way Heat Treatment Console Operating Instructions:**

- 1. Switch 100 amp main circuit breaker to the "ON" position.
- 2. Make sure zones used are indicating the actual temperature on the controllers prior to start and then turn rocker switches to the "ON" position.
- 3. Decide on the heat treatment specification and set as follows:

# **HONEYWELL UDC 2500 Programming a Heat Cycle**

1. Turn switch on to power on controller controller will run a self test, when completed it will read: ٠

2. Press **SETUP** button until you see:

3. Press **FUNCTION** button until you see:

(adjust Upper Display to **ENABLE** if required)

Upper Display: ENAB Lower Display: SP PROG

Upper Display: (T.C. TEMP)

Lower Display: **OUT 0.0** 

Upper Display: SET Lower Display: SP RAMP

NOTE: This function must be set correct to continue programming and must be RE-SET to ENAB before every heat cycle in which the controller entirely completes it's program (if the controller is shut off before entirely completing the program SP **PROGRAM** will remain as **ENAB**). If **SP RATE** or **SP RAMP** appear in the Lower Display in this step the Upper Display must be set to **DIS** for both.

⋇ Use the **<u>FUNCTION</u>** button to advance through the remaining programming steps.

\* Use the **ARROW** buttons to change any Upper Display readouts. IOWED UDDED

|            | LOWER                     | UTTER      |    |                                                                          |                                                                                                    |
|------------|---------------------------|------------|----|--------------------------------------------------------------------------|----------------------------------------------------------------------------------------------------|
| STE<br>CON | P DIS<br>/IMENTS          | PLAY       | DI | SPLAY                                                                    | SEGMENT                                                                                                    |
| 4          | STR SEG                   | 1          |    | Stage at which l                                                         | neat cycle will start                                                                                                    |
| 5          | END SEG                   | SOK 6      |    | # of stages requ                                                         | ired (standard c.s. heat cycle = $6$ )                                                                                                |
| 6          | RPUNIT                    | EU/HR      |    | Degrees per hou                                                          | ır                                                                                                    |
| 7          | RECYCL                    | 0          |    | Has to be set at                                                         | "0" or heat cycle will re-start                                                                                                    |
| 8          | SOK DEV                   | 10.00      |    | Deviation must<br>if weld temps w                                        | be set or soak time would start even<br>ere not at soak temp.                                                                         |
| 9          | P END                     | F SAF      |    | Program will en                                                          | d on last segment set point (seg – 6)                                                                                                 |
| 10         | STATE                     | DISABL     |    | Disabled to shu                                                          | t down heat cycle at last segment                                                                                                    |
| 11         | ToBEGIN<br>or<br>KEYRESET | DIS        |    | Which Lower D<br>dependent on th<br>ensure the Upper<br>regardless of Lo | visplay appears in this step is<br>e manufacturers configurations,<br>er Display is set to " <b>DISABL</b> "<br>ower Display read-out |
| 12         | PV START                  | DIS        |    | (doesn't appear                                                          | in all controllers)                                                                                                    |
| 13         | SG1RP                     | degrees/hr | 1  | Ramp rate to SI                                                          | EG 2 set point (e.g. 450/hr)                                                                                                    |
| 14         | SG2 SP                    | TEMP       | 2  | Target temperat                                                          | ure (e.g. 310 or 420)                                                                                                    |

IP2008-6-HW Fully Automatic Heat Treatment Console

REV 0. 04/05 www.maritimeetrace.com

| 15                                                                                          | SG2TI                                                                                                    | SOAK TIME          | 2           | 0.0 soak time at this stage on standard heat cycles |  |  |
|---------------------------------------------------------------------------------------------|----------------------------------------------------------------------------------------------------|--------------------|-------------|-----------------------------------------------------|--|--|
| 16                                                                                          | SG3RP                                                                                                    | degrees/hr         | 3           | Ramp rate to SEG 4 set point (e.g. 220/hr)          |  |  |
| 17                                                                                          | SG4 SP                                                                                                    | TEMP               | 4           | Target temperature (e.g. 621)                       |  |  |
| 18                                                                                          | SG4TI                                                                                                    | SOAK TIME          | 4           | (e.g. 1.00 hr)                                      |  |  |
| 19                                                                                          | SG5RP                                                                                                    | degrees/hr         | 5           | Ramp rate to SEG 6 set point (e.g. 275/hr)          |  |  |
| 20                                                                                          | SG6 SP                                                                                                    | TEMP               | 6           | Target temperature (e.g. 310 or 420)                |  |  |
| 21                                                                                          | 21 SG6TI SOAK TIME 6 0.0 soak time at this stage on standard heat cycles                                     |                    |             |                                                     |  |  |
| NOTE                                                                                        | <b>NOTE:</b> Your Heat Cycle will now stop at the end of this segment as <b>#6 END SEG</b> was chosen at the |                    |             |                                                     |  |  |
| beginni                                                                                     | ing of the set up. Th                                                                                        | e remaining stages | need not to | be programmed, as they will not be used on a        |  |  |
| standar                                                                                     | standard Heat Cycle. Press the LOWER DISPLAY button to exit programming, press the                           |                    |             |                                                     |  |  |
| AUTO/MANUAL button to put controller to AUTO, you can now adjust your initial set points as |                                                                                                    |                    |             |                                                     |  |  |
| required (controller must be in HOLD & AUTO), press the RUN/HOLD button to run program you  |                                                                                                    |                    |             |                                                     |  |  |
| have er                                                                                     | ntered.                                                                                                    |                    | 2 · · •     |                                                     |  |  |

# **HONEYWELL UDC 2500**

### **Operating procedures**

#### **General Rules:**

- 1. The controller must be in **AUTO** mode and on **HOLD** before you can make any changes to a program you have started running.
- 2. Once the controller has been put into AUTO mode (whether that is at initial start up of a program or after changes have been made to a running program), the set point (SP) is automatically set to the actual thermocouple reading. The controller will call for power output to hold this temperature unless it is adjusted or the program is started. To adjust the set point, put the controller in AUTO & HOLD, use the DISPLAY button to display the set point "SP" and use the ARROW buttons to increase or decrease set point as required.
- 3. To use the **ARROW** buttons effectively follow these instructions:
  - Press and hold the "up" **ARROW** button and the number will start to climb by the lowest denomination slowly and increase in speed and denomination with time held.
  - While holding the "up" **ARROW** button, press and release the "down" **ARROW** button and this will move the number increasing from "1's" to "10's" to "100's" and so on.
- 4. Pressing the LOWER DISPLAY button while running will display the following:
  - **SP "TEMP"** (set point temperature)
  - OU "50%" (output power in percentage)
  - **DE** "-10" (actual temp is 10 degrees below set point)
  - "3 220 or 4 1.00" (ramp or soak stage that program is in) time will only be shown in soak stage

#### Adjusting Ramp rates & Target/Soak temperatures (eg. 310/420 or 621/732):

Ramp rates can be adjusted at any time during the heat cycle and will take effect immediately.

You can not adjust your first target temp (eg. 310/425) after you have started running the heat cycle. You must turn the controller off and on again and adjust SEG2 SP (310/420) as required.

You can adjust your soak temp (eg. 621/732) if your heat cycle program is still in the first stage (SEG1RAMP 450/HR).

You **can not** however change your soak temp if your heat cycle program is in **SEG3RAMP 220/HR.** In this case you would have to turn controller off and on again and adjust **SEG4 SP** as required (changing stages procedure may have to be followed as well).

**Note:** If you adjust your target/soak temp "out of proper sequence", the controller will run weld up to initially programmed target/soak temp and then automatically adjust to new target/soak temp and wait for actual temp to free fall or climb **without** any "rate" control.

#### **Operating procedures (continued)**

#### **Changing stages while running:**

- Step 1: Ensure controller is in AUTO & HOLD.
- Step 2: Push the **LOWER DISPLAY** button until you see your **RAMP** (eg. 3 220/hr) or **SOAK** (eg. 4 1.00) readout, (depending on what stage you are in).
- Step 3: Use **ARROW** buttons to adjust to required stage (you can go to any stage you need).
- Step 4: Press the LOWER DISPLAY button until you see SP "TEMP" and adjust as required.
  - Note: If you adjust to a **SOAK** stage with a hold time programmed the set point will be automatically adjusted to desired soak temp.

If you adjust to a **RAMP** stage the set point will stay at actual thermocouple reading and must be adjusted to required set point value.

Step 5: Press RUN and heat cycle will continue from "Stage" and "SP" you adjusted.

**EXAMPLE**: You are in soak (621 C) and you have a burn-out 10 minutes into soak.

- 1. Fix burn-out (follow correct & safe procedures), the weld has now dropped to 500 C.
- Ensure controller is in AUTO & HOLD, press LOWER DISPLAY button until you see "4 0.50", use ARROW buttons to adjust down to stage "3 220", press LOWER DISPLAY until you see "SP 621", adjust down to "500", press RUN and controller will run heat cycle from "500" to "621" at rate (220/hr) and re-start soak time for 1 hr, (soak time can be adjusted if required).

#### Adjusting Heat Cycle while running:

- Step 1: Ensure controller is in AUTO & HOLD.
- Step 2: Follow the steps for **Programming a Heat Cycle** and adjust functions as required.

**Example:** You are at 500 C and you have a burn-out.

- 1. Fix burn-out (follow correct & safe procedures), the weld has now dropped to 435 C.
- 2. Ensure controller is on AUTO & HOLD, adjust set point down to "435" and press RUN, controller will run through heat cycle from 435 C.

# HONEYWELL UDC 2500 (USE FOR INITIAL SET UP OF CONTROLLERS ONLY) FOR SERVICE DEPARTMENT ONLY

# **Complete Parameter Programming**

1. Turn controller power on.

Upper Display: (T.C. TEMP)

• controller will run a self test, when completed it will read: Lower Display: OT 0.0

\* Press the <u>SETUP</u> button to advance to "parameter groups" (eg. TUNING, SP RAMP, etc.).

\* Press the <u>FUNCTION</u> button to program the selected "parameter group" settings.

\* Press the <u>ARROW</u> buttons to change any UPPER DISPLAY readouts.

**\*** Follow instructions in **"COMMENTS"** column as required.

**NOTE:** The first two "parameter groups", (**INPUT 1, CONTROL**) have to be programmed in order. The remaining "parameter groups" must to be programmed after the first two are completed.

| PARAMETER | LOWER   | UPPER   |                                           |
|-----------|---------|---------|-------------------------------------------|
| GROUP     | DISPLAY | DISPLAY | COMMENTS                                  |
| INPUT 1   | INPUT 1 | SET     | There are two "INPUT 1" parameter groups, |
|           | IN1TYP  | KH      | ensure you are at this "SETUP" group to   |
|           | IN1 HI  | 1316    | avoid confusion.                          |
|           | IN1 LO  | - 17.8  | The other "INPUT 1" parameter group does  |
|           | RATIO1  | 1.0     | not show up during initial programming.   |
|           | BIAS1   | 0.0     |                                           |
|           | FILTR1  | 20      |                                           |
|           | BRNOUT  | NONE    |                                           |
|           |         |         |                                           |
|           |         |         |                                           |
| CONTRL    | CONTRL  | SET     |                                           |
|           | PIDSET  | ONE     |                                           |
|           | LSP'S   | ONE     |                                           |
|           | SP TRK  | PROC    |                                           |
|           | PWR UP  | MAN     |                                           |
|           | SP Hi   | 1316    |                                           |
|           | SP Lo   | -17.8   |                                           |
|           | ACTION  | REV     |                                           |
|           | OUT Hi  | 100     |                                           |
|           | OUT Lo  | 0.0     |                                           |
|           | FAILSF  | 0.0     |                                           |
|           | FSMODE  | NO L    |                                           |
|           | PBorGN  | PB      |                                           |
|           | MINRPM  | MIN     |                                           |
|           |         |         |                                           |
| СОМ       | СОМ     | SET     |                                           |
|           | ComADR  | 3       |                                           |
|           | ComSTA  | DIS     |                                           |
|           | IRENAB  | ENAB    |                                           |
|           | BAUD    | 19.2K   |                                           |
|           | TX DLY  | 1       |                                           |
|           |         |         |                                           |
|           |         | 1       |                                           |

# **HONEYWELL UDC 2500**

# **Complete Parameter Programming (continued)**

Г

| PARAMETER       | LOWER         | UPPER              |                                               |
|-----------------|---------------|--------------------|-----------------------------------------------|
| GROUP           | DISPLAY       | DISPLAY            | COMMENTS                                      |
| ALARMS          |               | SET                |                                               |
|                 | ALARMS        |                    |                                               |
|                 | A1S1TY        | IN 1               |                                               |
|                 | A1S1VA        | 1300               | This function does not show up until the rest |
|                 |               |                    | of the "ALARM" functions are programmed       |
|                 | A1S1 H L      | HIGH               |                                               |
|                 | A1S2TY        | NONE               |                                               |
|                 | A2S1TY        | NONE               |                                               |
|                 | A2S2TY        | NONE               |                                               |
|                 | ALHYST        | 5.0                |                                               |
|                 | ALARM1        | NOL                |                                               |
|                 | BLOCK         | DIS                | Go back and set A1S1 VAL after this step      |
|                 | DIA AL        | DIS                |                                               |
|                 |               |                    |                                               |
| DISPLAV         | DISDI AV      | SFT                |                                               |
| Program this    | DISI LA I     | NONE               |                                               |
| narameter first | DECIMAL       | NONE               |                                               |
| parameter mst   | TUNITS        | С                  |                                               |
|                 | FREO          | 60                 |                                               |
|                 | NOLDSP        | DIS                |                                               |
|                 | LNGUAG        | ENGL               |                                               |
|                 |               |                    |                                               |
|                 |               |                    |                                               |
| <b>INPUT 1</b>  | INPUT 1       | CAL                | There are 2 INPUT 1 groups, ensure you are    |
|                 |               |                    | in the correct group setting.                 |
|                 | CALIN 1       | DIS                |                                               |
|                 |               |                    |                                               |
|                 |               |                    |                                               |
| STATUS          | STATUS        | READ               | Read Only (Important to cycle thru steps)     |
|                 |               |                    |                                               |
| TUNING          | TUNINC        | SET                |                                               |
| TUNING          | DD            | 2 50               |                                               |
|                 | F D<br>DATE T | 2.50               |                                               |
|                 |               | 1.04               | -                                             |
|                 | CVCT1         |                    |                                               |
|                 | SECURITY      | Don't set anything |                                               |
|                 |               | VIEW               | -                                             |
|                 |               | ENAR               | -                                             |
|                 | A TUNE        | ENAB               | -                                             |
|                 |               |                    | -                                             |
|                 | КИПИ          | F, NA D            |                                               |
|                 | SP SEL        | ENAD               | -                                             |

٦

# **HONEYWELL UDC 2500**

# **Complete Parameter Programming (continued)**

| <i>PARAMETER</i><br>GROUP | <i>LOWER</i><br>DISPLAY | <i>UPPER</i><br>DISPLAY | COMMENTS                            |
|---------------------------|-------------------------|-------------------------|-------------------------------------|
| SP RAMP                   | SP RAMP                 | SET                     | REFER TO PROGRAMMING HEAT<br>CYCLES |
|                           |                         |                         |                                     |
| ATUNE                     | ATUNE                   | SET                     |                                     |
|                           | FUZZY                   | ENAB                    |                                     |
|                           | TUNE                    | DIS                     |                                     |
|                           |                         |                         |                                     |
| ALGOR                     | ALGOR                   | SET                     |                                     |
|                           | CTRALG                  | PID A                   |                                     |
|                           | TIMER                   | DIS                     |                                     |
|                           |                         |                         |                                     |
| OUTALG                    | OUTALG                  | SET                     |                                     |
|                           | OUTALG                  | RLY                     |                                     |
|                           | RLY TYP                 | MECH                    |                                     |
|                           |                         |                         |                                     |

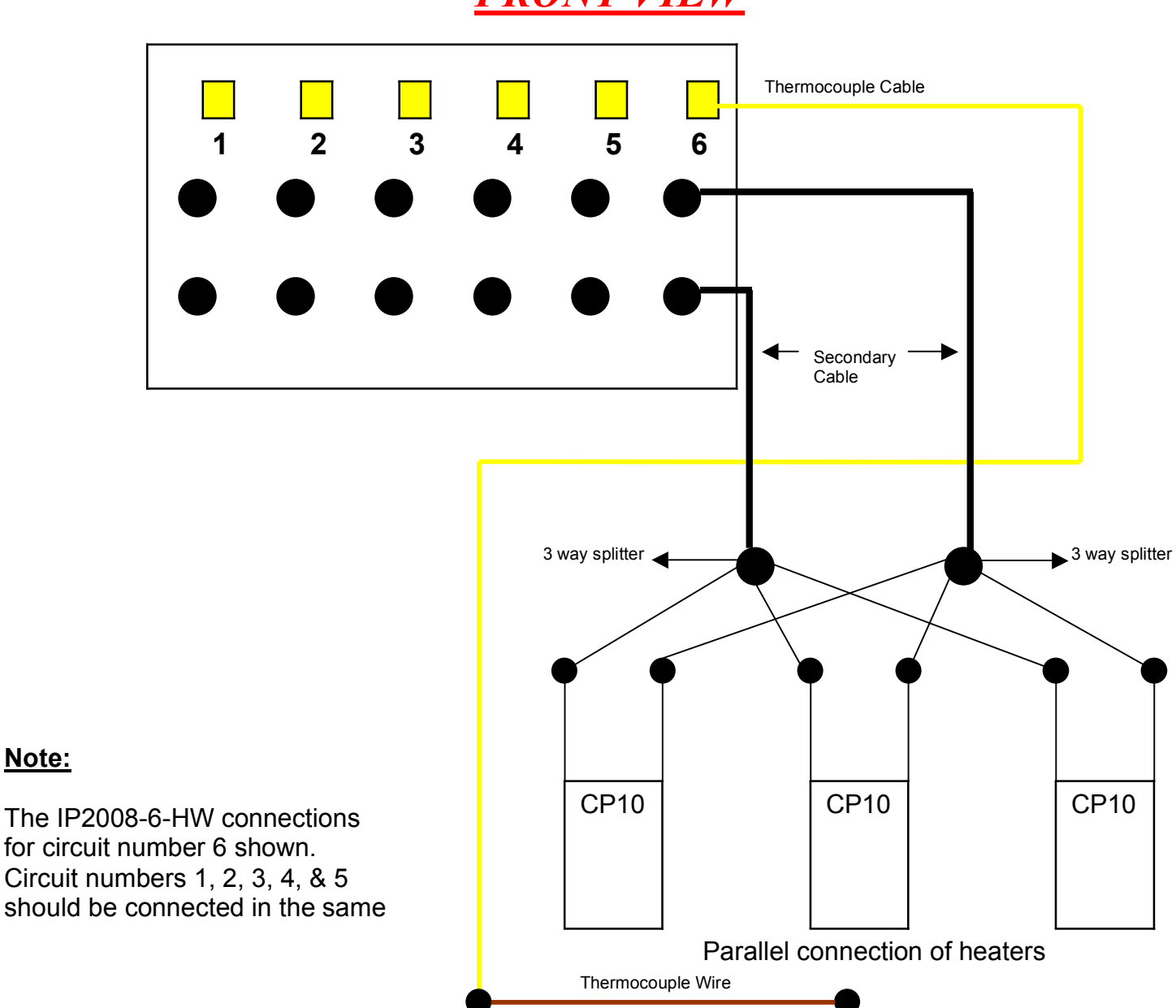

Note:

FRONT VIEW

IP2008-6-HW Fully Automatic Heat Treatment Console REV 0, 04/05 www.maritimeetrace.com

# TO CHANGE SECONDARY AND PRIMARY CONNECTIONS FOLLOWS THESE INSTRUCTIONS:

- 1. Switch off main breaker and disconnect primary power cable supply.
- 2. Loosen the primary power cable clamp.
- 3. Remove panel labelled "Back Panel" to change secondary and primary connections.
- 4. Change connections as per requirements and make sure the connections are tight.
- 5. Make sure nothing is left inside the enclosure.
- 6. Put the "Back Panel" back on.
- 7. Tighten the primary power cable clamp.
- 8. Hook up primary power cable supply and then switch on main breaker when ready.

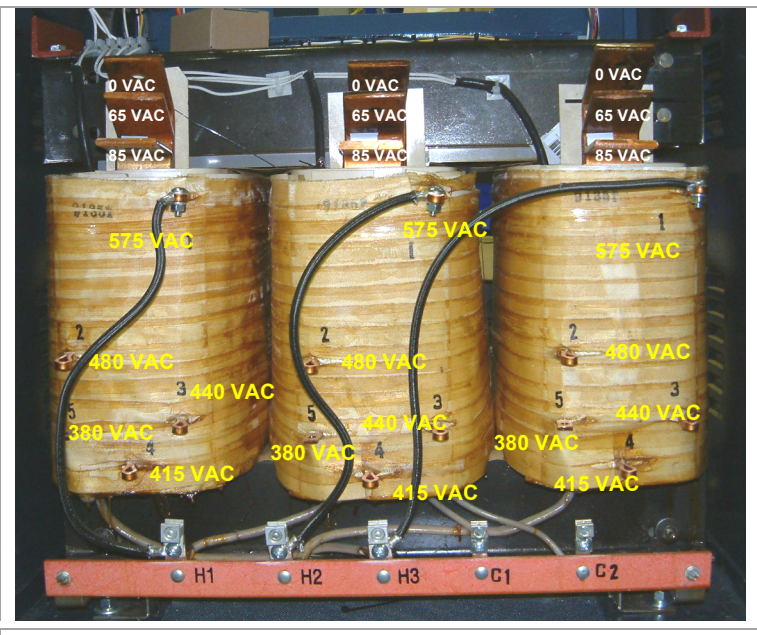

# • 75 KVA/60 KW

- Primary 380/415/440/480/575, 3 Phase
- Secondary 0/65/85, Single Phase
- (1 P.H.) 110 volt @ 1200 VA, Single Phase
- Isolation
- Copper wound
- Over temperature thermostat per phase

### Transformer:

Weight: 660 lbs (approx.) Dimensions: 24" L x 17" W x 21" H

#### Features:

- All connections in back for easy access.
- Class 220 insulation.
- 150 degrees C. temperature rise.
- CSA certified.
- UL listed.
- Manufactured to ISO9001 quality certification.

### ORDERING INFORMATION:

**MSPART#** - 75KVA #7 - 3 phase *isolated* copper wound power transformer. Primary 380/415/440/480/575, 50/60 Hz secondary 0/65/85 (Thermal trips per phase to prevent overload).

# **CHANGING TAPPINGS:**

|         |          | CONNECTION |
|---------|----------|------------|
| VOLIAGE | Heaters  |            |
| 575 VAC | 76 amps  | 1-1-1      |
| 480 VAC | 91 amps  | 2-2-2      |
| 440 VAC | 99 amps  | 3-3-3      |
| 415 VAC | 105 amps | 4-4-4      |
| 380 VAC | 114 amps | 5-5-5      |

| SECONDARY<br>VOLTAGE | CURRENT            | CONNECTION            |
|----------------------|--------------------|-----------------------|
| 65 volts             | 384 amps per phase | 65-65-65 as<br>marked |
| 85 volts             | 312 amps per phase | 85-85-85 as<br>marked |

**\*\*NOTE:** Optional 125 amp circuit breaker required for 380VAC/415 Primary Voltage

# SPARE PARTS FOR IP2008-6-HW HEAT TREATMENT CONSOLE

| MS Part No.     | Description Of Part                                                                                                    |  |
|-----------------|----------------------------------------------------------------------------------------------------|--|
| IP2008-6-HW     | Stainless Steel Cabinet for IP2008-6-HW                                                                                                    |  |
| 900Wheel        | Wheel Swivel Caster (900 lb Capacity with brake)                                                                                                    |  |
| UDC2500         | Fully Automatic Digital Temperature Controller                                                                                                    |  |
| 75KVA #7        | 75 KVA - 3 Phase <i>Isolated</i> copper wound power transformer: Primary 380/415/440/480/575, 50/60 Hz Secondary 0/65/85 (Thermal trips per phase to prevent overload) |  |
| Amp Meter       | Digital Amp Meter 0-200 amps                                                                                                    |  |
| Selector Switch | Six Channel Selector Switch with Plate & Knob                                                                                                    |  |
| СТ              | Current Transformer 0-200 amps                                                                                                    |  |
| A10             | 300 amp Female Panel Mount Socket Complete                                                                                                    |  |
| PP-20-KX        | Thermocouple Extension Cable                                                                                                    |  |
| A37-EL          | 200 amp contactor (100% Duty Cycle)                                                                                                    |  |
| A38             | 110 Volt Neon                                                                                                    |  |
| 46F4171         | ON/OFF Rocker Switch                                                                                                    |  |
| Merlin 100 amp  | 100 amp - 3 phase Circuit Breaker with 120 volt uv Release                                                                                                    |  |
| Merlin 125 amp  | Optional for 380/415: 125 amp - 3 phase Circuit Breaker with 120 volt uv Release                                                                                       |  |
| 56F874          | 5 amp Circuit Breaker                                                                                                    |  |
| 56F876          | 10 amp Circuit Breaker                                                                                                    |  |
| F-A18           | Female Thermocouple Panel Mount (Type "K")                                                                                                    |  |
| Fan             | 340 CFM Cooling Fan                                                                                                    |  |
| 120 V           | 120 VAC Ground Fault Receptacle                                                                                                    |  |
| 96F4496         | 3 Pole Terminal Block                                                                                                    |  |
| #1 Tinned       | #1 Tinned Cable with lugs (please specify length)                                                                                                    |  |
| #4 Tinned       | #4 Tinned Cable with lugs (please specify length)                                                                                                    |  |
| 90F7177         | Lug 1/0 - 3/8 Hole                                                                                                    |  |
| AL1/4           | Aluminium Lugs 1/4" Hole                                                                                                    |  |